# **100 PRODUCTIVITY TIPS**

#### by Nicolas Boucher

### POWERPOINT

|    | EXCEL                                                  |                                                                        |  |  |  |
|----|--------------------------------------------------------|------------------------------------------------------------------------|--|--|--|
| #  | Question                                               | Answer                                                                 |  |  |  |
| 1  | How to autosum adjacent cells?                         | Alt + =                                                                |  |  |  |
| 2  | How to create a waterfall chart?                       | Insert > Chart > Waterfall                                             |  |  |  |
| 3  | How to insert a new worksheet?                         | Shift + F11                                                            |  |  |  |
| 4  | How to track changes in a workbook?                    | Review > Track Changes > Highlight Changes                             |  |  |  |
| 5  | How to insert a new column?                            | Ctrl + Shift + "+"                                                     |  |  |  |
| 6  | How to delete a column?                                | Ctrl + -                                                               |  |  |  |
| 7  | How to change the theme of a workbook?                 | Page Layout > Themes                                                   |  |  |  |
| 8  | How to create a drop-down list in a cell?              | Data > Data Validation > List                                          |  |  |  |
| 9  | How to create conditional formatting rules?            | Home > Conditional Formatting > New Rule                               |  |  |  |
| 10 | How to remove duplicate rows?                          | Data > Remove Duplicates                                               |  |  |  |
| 11 | How to switch data from rows to columns or vice versa? | Transpose (found in: Home > Paste > Transpose)                         |  |  |  |
| 12 | How to sort data in ascending/descending order?        | Home > Sort & Filter > Sort A to Z or Sort Z to A                      |  |  |  |
| 13 | How to create a custom number format?                  | Right-click > Format Cells > Number > Custom                           |  |  |  |
| 14 | How to adjust text orientation in cells?               | Home > Alignment > Text Control > Orientation                          |  |  |  |
| 15 | How to start a new line in cell?                       | Alt + Enter                                                            |  |  |  |
| 16 | How to find the current date?                          | =TODAY()                                                               |  |  |  |
| 17 | How to adjust text orientation in cells?               | Home > Alignment > Text Control > Orientation                          |  |  |  |
| 18 | How to build a waterfall chart in Excel?               | Insert tab > Charts > Waterfall or Stock Chart                         |  |  |  |
| 19 | How to generate a random number?                       | =RAND()                                                                |  |  |  |
| 20 | How to show a value if the cell has an error?          | =IFERROR(value, value_if_error)                                        |  |  |  |
| 21 | How to count cells with numerical data?                | =COUNT(range)                                                          |  |  |  |
| 22 | How to count cells with any data?                      | =COUNTA(range)                                                         |  |  |  |
| 23 | How to create a custom autofill list?                  | File > Options > Advanced > Edit Custom Lists                          |  |  |  |
| 24 | How to solve equations by changing cell values?        | Goal Seek (found in: Data > What-If Analysis > Goal Seek)              |  |  |  |
| 25 | How to optimize print in Excel?                        | Select Range of Cells, Go to Page Layout > Print Area > Set Print Area |  |  |  |
|    |                                                        |                                                                        |  |  |  |

# OUTLOOK

| #  | Question                                                      | Answer                                                                  |
|----|---------------------------------------------------------------|-------------------------------------------------------------------------|
| 51 | How to recall an email in Outlook?                            | Open Sent Items > Message > Actions > Recall This Message               |
| 52 | How to set out of office?                                     | File > Automatic Replies > Send automatic replies                       |
| 53 | How to automatically delay all sent emails by 1 minute?       | File > Manage Rules & Alerts > New Rule > Apply rule on messages I send |
| 54 | How to create a new email?                                    | Ctrl + N                                                                |
| 55 | How to reply to a message?                                    | Ctrl + R                                                                |
| 56 | How to reply to all in a message?                             | Ctrl + Shift + R                                                        |
| 57 | How to forward a message?                                     | Ctrl + F                                                                |
| 58 | How to create a contact?                                      | People > New Contact > Fill in Details                                  |
| 59 | How to share your calendar?                                   | Calendar > Share Calendar > Email Calendar                              |
| 60 | How to create a signature?                                    | Mail > Signatures > New > Create Signature                              |
| 61 | How to recover deleted items in Outlook?                      | Folder > Recover Deleted Items > Recover Selected Items                 |
| 62 | How to create a new appointment?                              | Ctrl + Shift + A                                                        |
| 63 | How to create a new meeting request?                          | Ctrl + Shift + Q                                                        |
| 64 | How to send an email message?                                 | Ctrl + Enter                                                            |
| 65 | How to schedule emails?                                       | Options > Delay Delivery > Do not deliver before                        |
| 66 | How to change the default email font in Outlook?              | File > Options > Mail > Stationery and Fonts > New mail messages > Font |
| 67 | How to find all mail from a sender quickly in Outlook?        | Click in the Search box > Type from:sender's email or name              |
| 68 | How to export Outlook contacts to a CSV file?                 | Go to File > Open & Export > Import/Export > Export to a file           |
| 69 | How to delete an address from the Outlook Auto-Complete List? | Start typing the address > Highlight the address > Press Delete         |
| 70 | How to set up a distribution list in Outlook?                 | Home>New Items>More Items>Contact Group>Enter Name>Add Members          |
| 71 | How to automatically filter one sender's mail to a folder?    | Rules > Select Always Move Messages From: [Sender] > Choose folder      |
| 72 | How to block senders in Outlook?                              | Right-click email > Junk > Block Sender                                 |
| 73 | How to forward emails automatically in Outlook?               | Rules > Create Rule > Advanced Options > Forward                        |
| 74 | How to change the display name in Outlook?                    | File > Account Settings > Change Display Name                           |
| 75 | How to create a search folder based on a specific person?     | Folder tab > New Search Folder > Mail from specific people              |

| #  | Question                                            | Answer                                                                  |
|----|-----------------------------------------------------|-------------------------------------------------------------------------|
| 26 | How to convert a text into a diagram?               | Select text > Convert to SmartArt > Choose a SmartArt Graphic           |
| 27 | How to set slide transitions?                       | Transitions > Transition to This Slide > Effect                         |
| 28 | How to loop a PowerPoint presentation?              | Slide Show > Set Up Slide Show > Loop continuously                      |
| 29 | How to compress images in PowerPoint?               | Select image > Picture Format > Compress Pictures                       |
| 30 | How to link Excel tables in PowerPoint?             | Insert > Text > Object > Create from File > Browse to select Excel file |
| 31 | How to group objects?                               | Ctrl + G                                                                |
| 32 | How to design automatically slides?                 | Design > Designer > Choose a design idea                                |
| 33 | How to add headers and footers?                     | Insert > Text > Header & Footer                                         |
| 34 | How to insert a chart in PowerPoint?                | Insert > Chart > Select Chart Type                                      |
| 35 | How to record a PowerPoint presentation?            | Slide Show > Record Slide Show > Start Recording                        |
| 36 | How to insert a new slide?                          | Ctrl + M                                                                |
| 37 | How to duplicate a slide?                           | Ctrl + Shift + D                                                        |
| 38 | How to apply slide timings in PowerPoint?           | Transitions > Timing > Duration                                         |
| 39 | How to convert PowerPoint to video?                 | File > Export > Create a Video                                          |
| 40 | How to hide slides?                                 | Right click on the slide you want to hide > Select "Hide Slide"         |
| 41 | How to create a photo album in PowerPoint?          | Insert > Photo Album > New Photo Album                                  |
| 42 | How to duplicate objects?                           | Select the object and then press Ctrl + D                               |
| 43 | How to start the slideshow from the beginning?      | F5                                                                      |
| 44 | How to start the slideshow from the current slide?  | Shift + F5                                                              |
| 45 | How to animate text?                                | Select text > Animations > Animation options                            |
| 46 | How to crop images into shapes?                     | Select the image > Format > Select Crop > Choose Crop to Shape          |
| 47 | How to rehearse your presentation?                  | Slide Show > Rehearse Timings > Practice Slides                         |
| 48 | How to hide a slide for a moment in a presentation? | Press B to show Black Screen or Press W to show a White Screen          |
| 49 | How to activate the presenter view?                 | Connect to a second screen > Slide Show > Use Presenter view            |
| 50 | How to align objects?                               | Alt + H, G, and then choose the alignment option                        |

# WORD

| #   | Question                                         | Answer                                                             |
|-----|--------------------------------------------------|--------------------------------------------------------------------|
| 76  | How to jump to your most recent edits?           | Shift + F5                                                         |
| 77  | How to track changes in Word?                    | Enable "Track Changes" for real-time editing visibility            |
| 78  | How to insert a table in Word?                   | Insert tab > Select Table > Choose the number of rows and columns  |
| 79  | How to create a template in Word?                | File > Save As > Save as type: Word Template (*.dotx)              |
| 80  | How to change line spacing in Word?              | Home > Line and Spacing > Line Spacing Options                     |
| 81  | How to create a table of contents?               | Use Styles for Headings and then Insert > Index and Tables         |
| 82  | How to convert Word to PDF?                      | File > Save As > Save as type: PDF (*.pdf)                         |
| 83  | How to insert a header and footer in Word?       | Insert > Header or Footer                                          |
| 84  | How to insert a cover page?                      | Insert > Page > Cover Page > Choose style > Edit text and elements |
| 85  | How to format text in columns in Word?           | Highlight text > Layout > Column > Select number of columns        |
| 86  | How to insert a comment?                         | Alt + R, C                                                         |
| 87  | How to add page numbers?                         | Insert > Page Number > Choose Location                             |
| 88  | How to insert a chart in Word?                   | Use "Insert Chart" for visual representation of data               |
| 89  | How to add a watermark?                          | Design (or Page Layout) > Watermark                                |
| 90  | How to use find and replace in Word?             | Home > Replace or Ctrl+H                                           |
| 91  | How to create a bibliography in Word?            | Use "References" and "Insert Citation" for source attribution      |
| 92  | How to add a caption to an image?                | Right-click Image > Insert Caption                                 |
| 93  | How to see how many words has your document?     | Review tab > Select Word Count                                     |
| 94  | How to create a mail merge ?                     | Mailings > Start Mail Merge > Step by Step Guide                   |
| 95  | How to set language in Word?                     | Review > Language > Set Proofing Language                          |
| 96  | How to insert or create equations?               | Insert > Equation                                                  |
| 97  | How to add a page break?                         | Ctrl + Enter                                                       |
| 98  | How to create a template in Word?                | Save frequently used formats as Word templates                     |
| 99  | How to select text to the beginning of the line? | Shift + Home                                                       |
| 100 | How to change capitalization the easy way?       | Press Shift + F3 several times until you get what you want         |

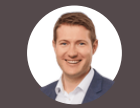